# HƯỚNG DẫN HỎI THI VẤN ĐÁP ONLINE

Tài liệu dành cho cán bộ hỏi thi

## Bước 1: Chuẩn bị ca thi

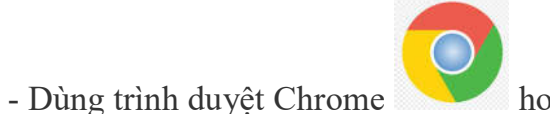

hoặc Firefox

đăng nhập phần mềm thi tại địa chỉ: itest.hdu.edu.vn bằng

tên đăng nhập và mật khẩu đã được cung cấp.

- Chọn phân hệ <Quản lý thi>, chọn môn thi và ca thi theo lịch coi thi đã được phân công

## - Vào tab < Theo dõi ca thi>, bấm nút "Khóa quyền vào thi tất cả bài thi".

| iTest                                       |                                                      |                                                     |                                                                       |                                          |                    |                                 |                                      |                             |                              |                                                  |                                                                                                    | Quản                       | trị ngân hàng đề t | hi Chấm tự luận C | Quản lý thi Quản trị đ | anh mục và hệ t  | thống T          | ho |
|---------------------------------------------|------------------------------------------------------|-----------------------------------------------------|-----------------------------------------------------------------------|------------------------------------------|--------------------|---------------------------------|--------------------------------------|-----------------------------|------------------------------|--------------------------------------------------|----------------------------------------------------------------------------------------------------|----------------------------|--------------------|-------------------|------------------------|------------------|------------------|----|
| Thí si<br>Thực hiện<br>Tống số t<br>O Tát c | nh dự thi<br>giám sát<br>hí sinh (W+C+<br>á O Chưa I | Đề<br>Album ảnh th<br>+D+X+S): 3<br>làm bài thi (W) | i thị Phi<br>h <mark>í sinh Giám sát (</mark><br>O Đang làm bài thị - | ân công cơ<br>camera T<br>Có kết nối (C) | oi thi<br>hu bài 1 | Theo<br>Nơ quiện<br>làm bài thi | o đõi ca<br>vào thi c<br>- Mất kết r | thi<br>tua tất đ<br>tối (D) | Phân<br>bải thi<br>Đã hoàn t | i Công chấm<br>Khóa quyền vi<br>hành bài thi (X) | Vấn đáp - ca thi thử / A TEST1<br>tự luận Kết quả thi<br>ảo thí của tất cả bài thi<br>O Dừng thi (S) O Đã đăng nhập lại O O | Quyền quản trị Thiết lập t | ùy chọn            |                   |                        |                  |                  | \$ |
| тт                                          | SBD                                                  | Mã số                                               | Họ và tên                                                             | PHT                                      | (W)<br>1           | (C)<br>0                        | (D)<br>1                             | (X)<br>1                    | (S)<br>0                     | Số lần<br>ĐN lại                                 | Bắt đầu làm bài                                                                                                    | Lưu bài lần cuối           | Số phút<br>còn lại | IP                | Số lần<br>cảnh báo     | Quyền<br>vào thi | Xử lý<br>coi thi |    |
| 1                                           |                                                      | 3                                                   | C Hien                                                                | 1                                        |                    |                                 |                                      |                             |                              |                                                  | 31/8/2021 2:27:52 CH                                                                                                    | 31/8/2021 2:33:16 CH       | 0                  | 14.224.130.190    | 0                      | ۵                | +<br>0           |    |
| 2                                           | 1                                                    | 1                                                   | Lan Anh                                                               | 1                                        |                    |                                 |                                      |                             |                              | 1                                                | 31/8/2021 2:04:26 CH                                                                                                    | 31/8/2021 2:15:28 CH       | 114                | 113.185.50.32     | 28 😫                   | ۵                | +                |    |
| 3                                           | 2                                                    | 2                                                   | Hà Chị                                                                | 1                                        |                    |                                 |                                      |                             |                              |                                                  |                                                                                                    |                            | 120                |                   | 0                      | ۵                | +                |    |

Ghi chứ: Nội dung theo dõi ca thị sẽ tự động được cập nhật và tải lại sau mỗi phứt.

## - Nhấn nút mũi tên lên (↑) để vào trang chọn ca thi và nhấn vào nút "Kích hoạt ca thi" để kích hoạt ca thi

| iTest |          |                            |                 | s are i            |                   |             |                                    |         | Q        | uản trị ngân hàng | g đề thi Chấm tự lu | <b>ận</b> Quân lý th | Quản trị da | anh mục và hệ thố | ống Thoát |  |
|-------|----------|----------------------------|-----------------|--------------------|-------------------|-------------|------------------------------------|---------|----------|-------------------|---------------------|----------------------|-------------|-------------------|-----------|--|
| Thêm  | n ca thi | Thêm ca thi từ Excel       | 🗌 Không hiển th | ca thi đã kết thúc | Tìm theo tên ca t | ií hoặc năm | BỒI DƯỮNG HỌC SINH GIỎI TIẾNG VIỆT |         |          |                   |                     |                      |             |                   |           |  |
| Π     | Mã/tên   | ca thi                     |                 | Người tạo          | Nă                | n Số PT     | Số TS                              | Thi thử | Ngày thi | Ca/tiết           | Kích hoạt           | Đổi tên              | Xóa         | Kết thúc          | Xuất      |  |
| 1     | Vấn đáp  | o - Ca thi chiều 01/09/202 | Ĩ.              | Hoàng Huyền Trang  | g 202             | 1 1         | 18                                 | I       | 1/9/2021 | 2                 | $\bigcirc$          | ©.                   | â           | *                 |           |  |

Lưu ý, phải khóa tất cả bài thi của thí sinh rồi mới kích hoạt ca thi.

#### Bước 2: Gọi thí sinh vào phòng chờ

Sau đó chọn lại ca thi và vào tab "**theo dõi ca thi**" Bấm nút <**Giám sát camera**> hệ thống sẽ bật thêm tab "Giám sát camera của thí sinh": các thí sinh đăng nhập vào ca thi sẽ hiển thị trên màn hình này. CBCT, CBKT yêu cầu thí sinh bật camera, tắt micro và nghe hướng dẫn.

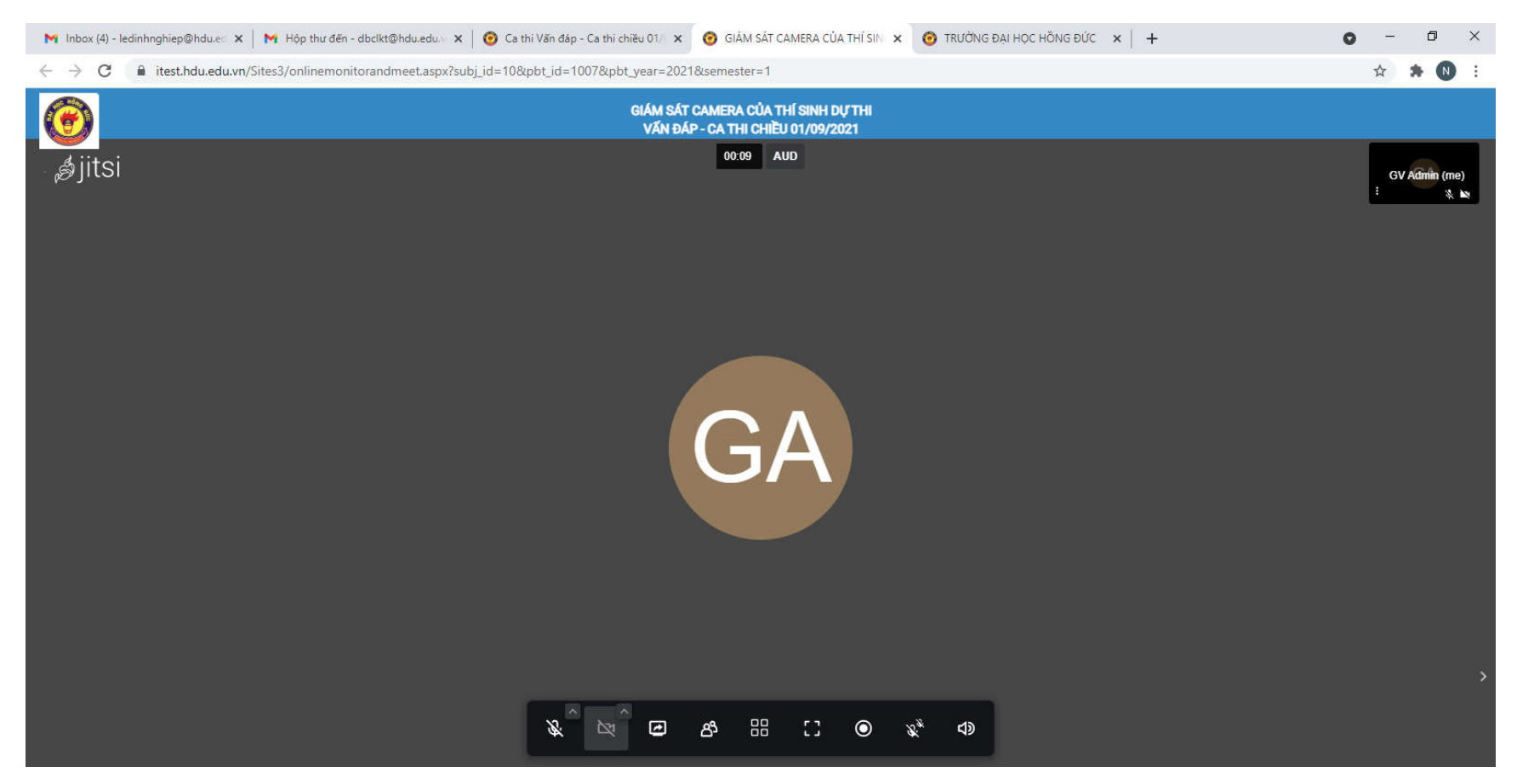

#### Bước 3: Bốc thăm và hỏi thi

- Bật lại tab ca thi
- Mở "quyền vào thi" thi cho các thí sinh được phép bốc đề (nên mở khoảng 5-10 thí sinh)

|                                                 | Vấn đáp - ca thi thử / A TEST1                                                                                                    |                   |                 |                        |             |                |                    |  |  |  |  |
|-------------------------------------------------|----------------------------------------------------------------------------------------------------|-------------------|-----------------|------------------------|-------------|----------------|--------------------|--|--|--|--|
| Thí sinh dự thi                                 | Đề thi                                                                                                    | Phân công coi thi | Theo dõi ca thi | Phân công chấm tự luận | Kết quả thi | Quyền quản trị | Thiết lập tùy chọn |  |  |  |  |
| Thực hiện giảm sát Al                           | thực hiện giảm sát Album ánh thí sinh Giảm sát camera Thu bài Mở quyền vào thi của tất cá bài thi Khóa quyền vào thi của tất cá bài thi                                                                                      |                   |                 |                        |             |                |                    |  |  |  |  |
| Tổng số thí sinh (W+C+D+<br>🔘 Tất cá 🔘 Chưa làm | Tổng số thí sinh (W+C+D+X+S): 9<br>🕐 Tất cá 🕐 Chưa làm bài thi (W) 🕐 Đang làm bài thi - Có kết nối (C) 🕐 Đang làm bài thi - Mất kết nối (D) 🕐 Đã hoàn thành bài thi (X) 🕐 Đững thi (S) 🕐 Đã đăng nhập lại 🕐 Có xứ lý coi thi |                   |                 |                        |             |                |                    |  |  |  |  |

| тт | SBD | Mã số      | Họ và tên           | PHT | (W)<br>1 | (C)<br>3 | (D)<br>2 | (X)<br>3 | (S)<br>0 | Số lần<br>ĐN lại | Bất đầu làm bài      | Lưu bài lần cuối     | Số phút<br>còn lại | IP              | Số lần<br>cảnh báo | Quyền<br>vào thi | Xử lý<br>coi thi |
|----|-----|------------|---------------------|-----|----------|----------|----------|----------|----------|------------------|----------------------|----------------------|--------------------|-----------------|--------------------|------------------|------------------|
| 1  |     | 3          | C Hien              | 1   |          |          |          |          |          |                  | 31/8/2021 2:27:52 CH | 31/8/2021 2:33:16 CH | 0                  | 14.224.130.190  | 0                  |                  | *<br>©           |
| 2  | 1   | 1          | Lan Anh             | 1   |          |          |          |          |          | 1                | 31/8/2021 2:04:26 CH | 31/8/2021 2:15:28 CH | 114                | 113.185.50.32   | 28 9               |                  | ≁<br>■•          |
| 3  | 1   | 208900C583 | Hoàng Thị Chinh     | 1   |          |          |          |          |          |                  | 31/8/2021 3:27:12 CH | 31/8/2021 3:32:12 CH | 115                | 171.237.197.72  | 0                  |                  | *                |
| 4  | 1   | 199900V834 | Phạm Thị Chuyên     | 1   |          |          |          |          |          |                  | 31/8/2021 3:32:11 CH | 31/8/2021 3:32:11 CH | 120                | 203.210.130.180 | 0                  | 7                | *                |
| 5  | 1   | 208900C585 | Phan Thị Bích Diệp  | 1   |          |          |          |          |          |                  | 31/8/2021 3:15:16 CH | 31/8/2021 3:15:47 CH | 0                  | 171.224.178.11  | 0                  |                  | ≁<br>⊙           |
| 6  | 1   | 208900C127 | Phùng Thị Thu Hà    | 1   |          |          |          |          |          |                  | 31/8/2021 3:18:44 CH | 31/8/2021 3:25:18 CH | 0                  | 171.224.31.57   | 19                 |                  | ≁<br>⊙           |
| 7  | 1   | 208900C600 | Nguyễn Thị Thủy Lan | 1   |          |          |          |          |          |                  | 31/8/2021 3:11:39 CH | 31/8/2021 3:13:40 CH | 118                | 118.71.190.242  | 4 9                |                  | ≁<br>■•          |

- Sau đó mở khóa quay lại tab "**Giám sát Camera của thí sinh**" (hình bước 2) để thông báo cho thí sinh đã được mở khóa nhấn tải lại trang của mình để xem đề thi và chuẩn bị câu trả lời.

- (\*) Hết thời gian chuẩn bị tắt microphone trong tab "Giám sát Camera của thí sinh", vào tab "theo dõi ca thi" (hình trên) nhấn vào biểu tượng camera trong cột "Xử lý coi thi" để bắt đầu hỏi thi thí sinh. (*Trước khi hỏi thi, CBChT cần kiểm tra thẻ dự thi của thí sinh*). Kết thúc hỏi thi CBChT yêu cầu thí sinh nhấn nút nộp bài hoặc CBChT nhấn vào biểu tượng sấm sét trong cột "xử lý coi thi" để dừng thi, nhưng yêu cầu thí sinh chờ ở phòng chờ để cuối buổi thông báo kết quả.

| Х | (ử lý coi    | thi           |            |        |   |
|---|--------------|---------------|------------|--------|---|
| Н | lọ tên thí s | sinh: Lan Anh | Mã số: 1   | SBD: 1 |   |
| Н | ình thức:    | Kết thúc ca t | hi vấn đáp |        | ~ |
|   |              |               |            |        |   |
| L | ý do:        |               |            |        |   |
|   |              |               |            |        |   |
|   |              | Chấp nhận     | Bỏ qua     |        |   |

- lặp lại bước (\*) cho các thí sinh đã bốc đề. Gần hết thí sinh bốc đề, CBChT lặp lại bước 3 để mở quyền vào thi và cho các thí sinh khác vào bốc đề, chuẩn bị.

### Bước 4: Kết thúc ca thi

- quay lại tab "Giám sát Camera của thí sinh" (hình bước 2) bật micro và thông báo điểm cho thí sinh.